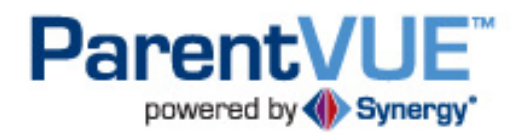

# Peoria Unified School District's User Guide

# **Table of Contents**

| Activating Your Account                        |
|------------------------------------------------|
| Logging into Your Account                      |
| Logging out of Your Account                    |
| Forgot Your Password?                          |
| ParentVUE Home Screen                          |
| Messages5                                      |
| Calendar5                                      |
| Views5                                         |
| Filters6                                       |
| Viewing Other Months6                          |
| Attendance6                                    |
| Class Schedule7                                |
| Course History                                 |
| Course Request9                                |
| Fee10                                          |
| Grade Book10                                   |
| Printing a Grade Report12                      |
| School Information12                           |
| Student Info                                   |
| My Account                                     |
| ParentVUE: Frequently Asked Questions (FAQs)14 |

# **Activating Your Account**

Open your Internet browser and go to the Peoria Unified School District home page: <u>http://www.peoriaunified.org</u>

- 1. Hover over the *Families* tab and then click to select **ParentVUE**.
- 2. Click the Click Here to Enter button.
- 3. Click I am a parent >>.
- 4. Click More Options.
- 5. Click Activate Account.
- 6. Click I Accept to accept the privacy statement.

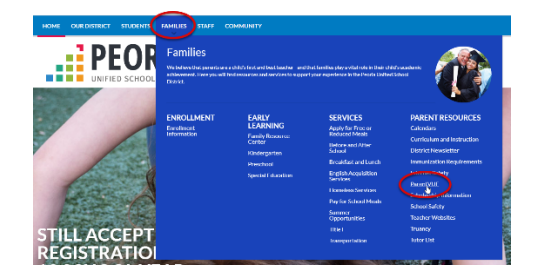

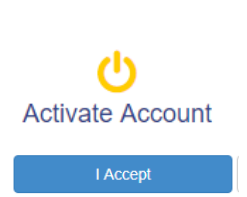

**Click Here to Enter** 

I am a parent >>

More Options V

| Step 1 of 3: Privacy Statement                                                                                                    |
|----------------------------------------------------------------------------------------------------|
| Read through the following Privacy Statement and click the Accept button to agree to<br>the privacy agreement                                                                                                    |
| The Federal Education Rights and Privacy Act (FERPA) (20 U.S.C. § 1232; 34 CFR Part<br>69) is a Federal tarb tart protocts the privacy of student education records. The law applies<br>to all schools that receive funds under an applicable program of the U.S. Department of<br>Education, FERPA gives parents certain rights with respect to their children's education<br>records. These rights transfer to the student when he or she reaches the age of 18 or<br>altends a school beyond the high school level. In order for the Pools United School<br>District to remain compliant with its obligations under the FERPA law, you must agree to<br>he following considerations and rules for the use of the ParentVUE. Your user name and<br>password are conditential and intered for your use only. There is no need to you to share<br>your user name and password. The Pools United School District accepts no<br>responsibility or lability for any inappropriate use of your user name and<br>password? United United School District official will ask you to reveal your user name and<br>password? The Pools United School District official will ask you to reveal your user name and<br>password? |
| Clicking I Accept means that you agree to the above Privacy Statement.  I Accept Return to login                                                                                                    |
|                                                                                                    |
| Step 2 of 3: Sign In with Activation Key                                                                                                    |
| Please enter your first name, last name and the 7 character authentication key (provided to<br>you by the distinct), to activate your Parent/VUE account:<br>First Name                                                                                                    |
| Last Name                                                                                                    |
| Activation Key                                                                                                    |
|                                                                                                    |
| Continue to Step 3                                                                                                    |

- 7. Click I Accept.
- 8. Enter your **First Name**, **Last Name**, and **Activation Key** exactly as they appear in the *Activation Key Letter* you received from your school office.
- 9. Click the **Continue to Step 3 button**.

- 10. Create a User Name, Password (Confirm Password), and enter your Primary Email.
- 11. Then click the **Complete Account Activation** button.

|                                                                 | Step 3 of 3: Choose user name and password                                                                                                    |
|-----------------------------------------------------------------|----------------------------------------------------------------------------------------------------|
| Welcome Stephen Adkir<br>password can consist of r<br>User Name | s. To complete your account activation you will need to create your usemame and password. Remember that passwords are case sensitive. Your umbers and letters and must be a minimum of 6 characters in length. |
| sadkins                                                         |                                                                                                    |
| Password                                                        |                                                                                                    |
| •••••                                                           |                                                                                                    |
| Confirm Password                                                |                                                                                                    |
| •••••                                                           |                                                                                                    |
| Primary E-Mail                                                  |                                                                                                    |
| sadkins@gmail.com                                               |                                                                                                    |
|                                                                 | Complete Account Activation                                                                                                    |

Login

Peoria Unified School District

# Logging into Your Account

- Open your Internet browser and go to the Peoria Unified School District home page: <u>http://www.peoriaunified.org</u>
- 2. Hover over the *Families* tab and then click to select **ParentVUE**.
- 3. Click the **Click Here to Enter** button.
- 4. Click I am a parent >>.
- 5. Enter your User Name and Password.
- 6. Then click the **Login** button.

# Logging out of Your Account

1. Be sure to click the **Logout** link in the upper right corner of the page.

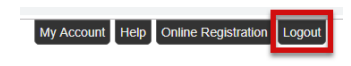

Peoria Unified School District Good morning, Kelly Guttery, 10/2/2018

#### **Forgot Your Password?**

- 1. From the ParentVUE Login page (see steps 1-3 above), click I am a parent>>.
- 2. Click the **More Options** button.

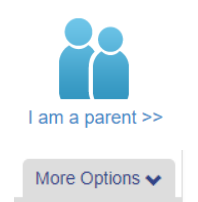

PEO

**Click Here to Enter** 

I am a parent >>

User Name:

Password:

More Options 🗸

- 3. Click the Forget Password link.
- Enter your primary email that was used during your account activation.
- 5. Then click the **Send Email** button.
- 6. A message will be sent to your primary email including a link to change your password.
- 7. Once you click the link in the email, complete the form including your first and last name, and your preferred new password. Then confirm the new password and click **Change Password**.
- 8. If the password reset page is still open, click the **Click to return to Login** link to enter the password you were emailed.

Otherwise, follow steps 1-6 under *Logging into Your Account* above.

# **ParentVUE Home Screen**

- 1. Navigation Bar –contains links to various areas within ParentVUE
- Recent Events includes grading period dates, conference events, school events, attendance notes, etc.
- Focus Menu allows you to select from the children actively enrolled in the district.
- My Account access to your account information Help – information provided by the district Online Registration – access to online registration during the registration period Logout – be sure to logout when finished

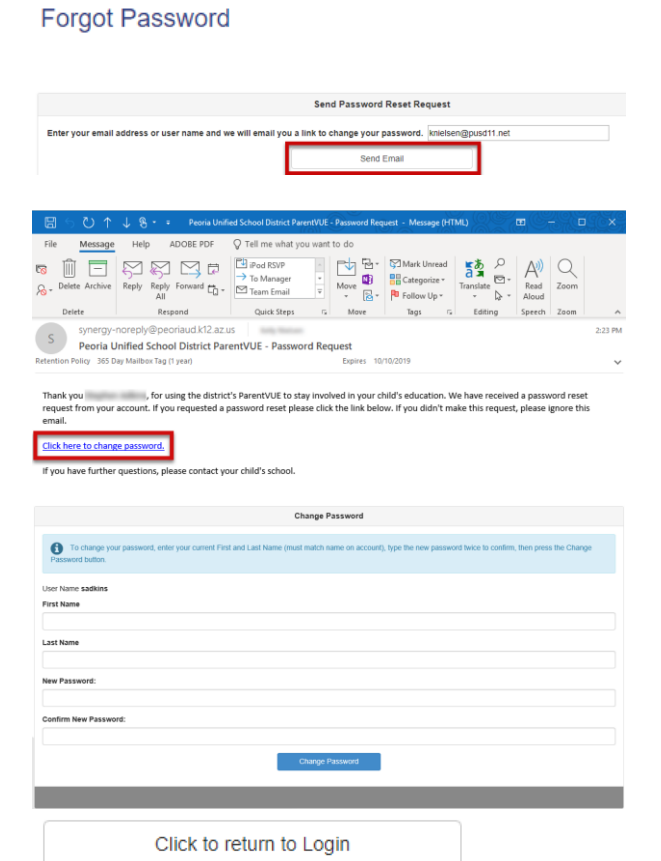

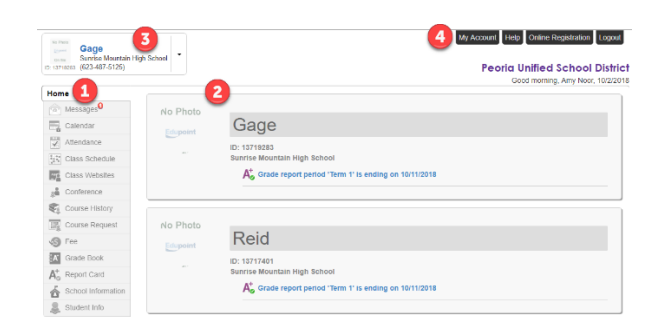

#### Messages

The **Messages** screen will have a list of messages from your child's teacher(s).

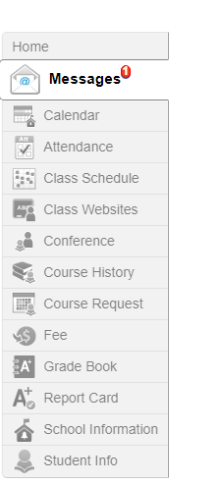

MESSAGES

Date

 $\sim$ 

03/05/2018

1. Click on the mail icon (blue envelope) to view the message. Click it again to close the message.

#### Calendar

The **Calendar** screen displays assignments from the grade book (for the student shown), and other school and district events.

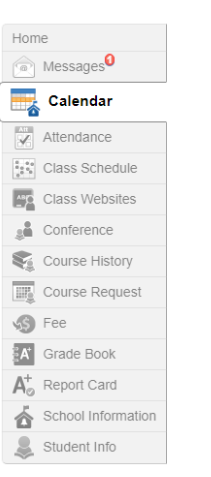

#### CALENDAR

|             |          |                                                                                                    |                                                   |                 |          |                                                                           | Calendar |
|-------------|----------|----------------------------------------------------------------------------------------------------|---------------------------------------------------|-----------------|----------|---------------------------------------------------------------------------|----------|
|             | ALL      | •                                                                                                    | :: ALL                                            | • :: (          | ALL      | •                                                                         |          |
|             | _        |                                                                                                    |                                                   |                 |          |                                                                           |          |
| 1           | <u>9</u> |                                                                                                    | - 5                                               | eptember 2018 V |          |                                                                           |          |
|             | Sunday   | Monday                                                                                                    | Tuesday                                           | Wednesday       | Thursday | Friday                                                                    | Saturday |
| March D     | 26       | 27<br>Lamb, R /Gregg Laster<br>Math 5(5-0) : Review pps.<br>57-69 - Score: 92.31<br>Hughes, J PE 5(9) : Four<br>Square Introduction - Score:<br>100.00 | 28                                                | 29              | 20       | 11<br>Lamb, R /Gregg Lawler<br>Math 5(5-8) : Warm up Week<br>3 - Score: - |          |
| ALLER D     | 2        | 3<br>Holday                                                                                                    | 4<br>Math 5(5-8) : Place Value<br>Test - Score: - | 5               | 8        | 7                                                                         | 8        |
| ALC: NO     | 0        | 10                                                                                                    | 99                                                | 12              | 13       | 14                                                                        | 15       |
| Mark 7      | 10       | 17                                                                                                    | 18                                                | 10              | 20       | 21                                                                        | 22       |
| Manh 1      | 23       | 24                                                                                                    | 25                                                | 26              | 27       | 28                                                                        | 29       |
| ALL ALL ALL | 30       | 1                                                                                                    | 2                                                 | 3               | 4        | 5                                                                         | 8        |

Subject

Online Enrollment

**NOTE:** Information in blue is a clickable link with more details.

#### Views

1. You can select a view for the calendar -day, week, or month - in the upper right-hand corner of the calendar.

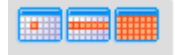

- To see the details of a specific week, click the yellow week bar located on the left-hand side of each row.
- 3. To return to the current date, click the icon in the upper left-hand corner of the calendar.

#### **Filters**

 To filter the information displayed on the calendar, use the drop-down arrows at the top of the calendar for class, assignment type, or score type.

#### **Viewing Other Months**

1. Click the left or right arrows to scroll through previous and upcoming months or select a month from the drop-down menu.

## Attendance

The **Attendance** screen displays information for the current school year.

**Calendar View** – displays a series of calendars showing days your child was absent or tardy. Click on a date to view more attendance detail.

**Course/Period View** – displays absences per course and period.

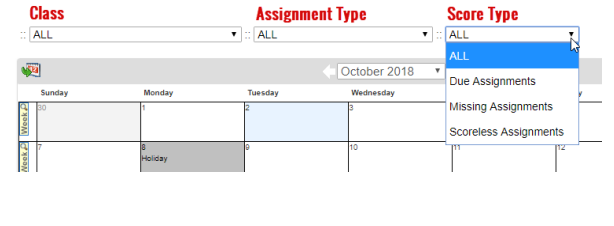

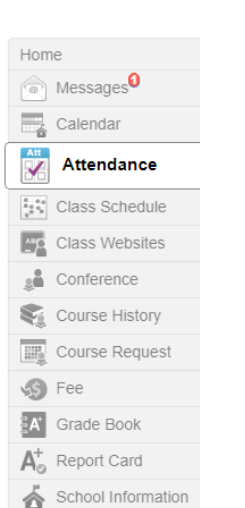

Student Info

October 2018

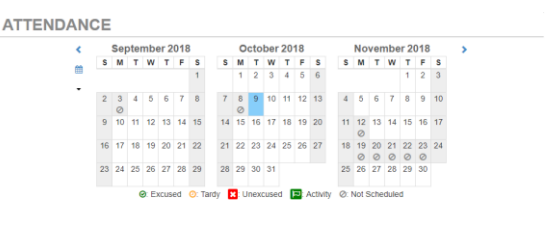

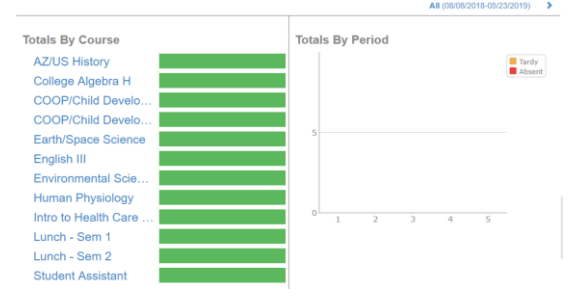

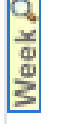

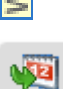

# **Class Schedule**

#### The **Class Schedule** screen lists the Period, Course Title, Room Name, and the Teacher for each class in separate columns.

| lom          | ie                 |
|--------------|--------------------|
|              | Messages           |
| 谷            | Calendar           |
| $\checkmark$ | Attendance         |
| . •          | Class Schedule     |
| <u>^</u>     | Class Websites     |
|              | Conference         |
|              | Course History     |
| Шţ,          | Course Request     |
| \$           | Fee                |
| A            | Grade Book         |
| <b>A</b> ⁺₀  | Report Card        |
| 6            | School Information |
| \$           | Student Info       |
|              |                    |

CLASS SCHEDULE

0

|      |                              |                                  | Term 1   Term 2   Term 3   Term 4 |
|------|------------------------------|----------------------------------|-----------------------------------|
|      | Student Schedule for         | Term 1 (08/08/2018 - 10/11/2018) |                                   |
| riod | Course Title                 | Room Name                        | Teacher                           |
|      | English III                  | F113                             | Leslie Hunter 🗃                   |
|      | Earth/Space Science          | C116                             | Chris Moore 🗃                     |
|      | Intro to Health Care Careers | D121                             | Christopher Gorosics 🔤            |
|      | Lunch - Sem 1                | CAFETERIA                        | Smhs Admin 🗃                      |
|      | Student Assistant            | D103                             | Nina Joyce 🗃                      |

Teachers can easily be contacted by clicking their name link or the envelope icon next to their name.

## **Class Websites**

Class Websites are sometimes used by teachers to share more information about the class.

| Hom                         | ie                                    |
|-----------------------------|---------------------------------------|
|                             | Messages                              |
|                             | Calendar                              |
| $\checkmark$                | Attendance                            |
| 0 0 0<br>0 0<br>0 0         | Class Schedule                        |
| AB                          | Class Websites                        |
| <u>.</u>                    | Conference                            |
|                             | Course History                        |
|                             | Course Request                        |
| \$                          | Fee                                   |
| <b>A</b> ⁺                  | Grade Book                            |
| $\pmb{A}_{o}^{\!\!\!\circ}$ | Report Card                           |
| 奋                           | School Information                    |
| \$                          | Student Info                          |
|                             |                                       |
| (S1) Hur                    | nter, L English III(1) SEC:10300-0000 |

NOTE: Many teachers do not use this feature, and therefore the Class Website pages for your child's classes may not contain any information.

# Conference

The **Conference** screen allows you to schedule (or reschedule) your own parent teacher conference. Not all teachers use this feature. If a teacher does not allow for electronic scheduling of conferences, you will see a note that there are no conferences available at this time.

To learn more about how to schedule a conference, if available, <u>click to view the step-by-step directions</u>.

| lom                                                                              | le                                                                                         |  |
|----------------------------------------------------------------------------------|--------------------------------------------------------------------------------------------|--|
|                                                                                  | Messages                                                                                   |  |
| 谷                                                                                | Calendar                                                                                   |  |
| <b>√</b>                                                                         | Attendance                                                                                 |  |
|                                                                                  | Class Schedule                                                                             |  |
| <u>"p</u>                                                                        | Class Websites                                                                             |  |
| Å                                                                                | Conference                                                                                 |  |
|                                                                                  |                                                                                            |  |
| ¥.                                                                               | Course History                                                                             |  |
|                                                                                  | Course History<br>Course Request                                                           |  |
| 5                                                                                | Course History<br>Course Request<br>Fee                                                    |  |
| 5<br>5<br>7                                                                      | Course History<br>Course Request<br>Fee<br>Grade Book                                      |  |
| \$<br>                                                                           | Course History<br>Course Request<br>Fee<br>Grade Book<br>Report Card                       |  |
| \$<br>\$<br>\$<br>\$<br>\$<br>\$<br>\$<br>\$<br>\$<br>\$<br>\$<br>\$<br>\$<br>\$ | Course History<br>Course Request<br>Fee<br>Grade Book<br>Report Card<br>School Information |  |

#### Conference

Parent teacher conference scheduling Please select a conference date and time from the available options below.

e Dates:

Summary | Parent Scheduled Conferences b Fox neroom 1 tion: Room 100 - 10/18/2018 11:30 AM Saved all Schedule

| Thursday, 10/18/2018 Friday, 10/19/2018 |                          |                                              |  |
|-----------------------------------------|--------------------------|----------------------------------------------|--|
|                                         | Parent Scheduled Confere | nces                                         |  |
| 10/18/2018                              | Conference Time          | Barb Fox<br>Homeroom 1<br>location: Room 100 |  |
| Thursday, 10/18/2018                    | 11:00 AM                 |                                              |  |
| Thursday, 10/18/2018                    | 11:15 AM                 |                                              |  |
| Thursday, 10/18/2018                    | 11:30 AM                 | Selected conference time                     |  |
| Thursday, 10/18/2018                    | 11:45 AM                 |                                              |  |
| Thursday, 10/18/2018                    | 12:00 PM                 |                                              |  |
| Thursday, 10/18/2018                    | 12:15 PM                 |                                              |  |

#### **Course History**

**Course History** displays all your child's courses, and the grades received for all years and all schools in the Peoria Unified School District.

| lom                                                                       | e                                                                                          |
|---------------------------------------------------------------------------|--------------------------------------------------------------------------------------------|
|                                                                           | Messages                                                                                   |
| 谷                                                                         | Calendar                                                                                   |
| A11<br>✔                                                                  | Attendance                                                                                 |
|                                                                           | Class Schedule                                                                             |
| <u>^8</u> 0                                                               | Class Websites                                                                             |
|                                                                           | Conference                                                                                 |
|                                                                           |                                                                                            |
| Z                                                                         | Course History                                                                             |
|                                                                           | Course History                                                                             |
| <b>S</b>                                                                  | Course History<br>Course Request<br>Fee                                                    |
| S                                                                         | Course History<br>Course Request<br>Fee<br>Grade Book                                      |
| S A <sup>+</sup> <sub>0</sub>                                             | Course History<br>Course Request<br>Fee<br>Grade Book<br>Report Card                       |
| いい<br>一部<br>の<br>の<br>の<br>の<br>の<br>の<br>の<br>の<br>の<br>の<br>の<br>の<br>の | Course History<br>Course Request<br>Fee<br>Grade Book<br>Report Card<br>School Information |

You will also see your child's current GPA.

Detail: off Graduation Status Class of 2020 Class Rank GPA Subject Area Progress 3.63 Eng Language & Literature HS 50.0% Fine Arts or Career & Tech Ed HS Cumulative 100.0% 3.63 Mathematics HS 75.0% Miscellaneous HS 50.0% Physical, Health & Safety HS 100.0% Sciences HS 66.7% Social Sciences and History HS 33.3% **Test Requirements** Detail: on 🔵 **Civics** 79 Pass Student Course History Detail: off

Graduation Status Class of 2020

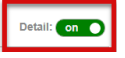

| Subject Area                   | Required | Completed | In Progress | Remaining |
|--------------------------------|----------|-----------|-------------|-----------|
| Eng Language & Literature HS   | 4.00     | 2.00      | 1.00        | 1.00      |
| Fine Arts or Career & Tech Ed  | 1.00     | 1.00      | 0.00        | 0.00      |
| Mathematics HS                 | 4.00     | 3.00      | 1.00        | 0.00      |
| Miscellaneous HS               | 12.00    | 6.00      | 3.50        | 2.50      |
| Physical, Health & Safety HS   | 1.00     | 1.00      | 0.00        | 0.00      |
| Sciences HS                    | 3.00     | 2.00      | 1.00        | 0.00      |
| Social Sciences and History HS | 3.00     | 1.00      | 1.00        | 1.00      |

To view a summary of the student's current progress towards graduation, click the Detail to **on** next to Graduation Status. This will display a list of course types and how many credits are still needed for graduation.

# **Course Request**

The **Course Request** screen displays a read-only list of the courses your child(ren) can request for the following year.

| Hom                                                                                                    | e                                                                                          |
|----------------------------------------------------------------------------------------------------|--------------------------------------------------------------------------------------------|
|                                                                                                    | Messages                                                                                   |
|                                                                                                    | Calendar                                                                                   |
|                                                                                                    | Attendance                                                                                 |
| $\begin{smallmatrix}0&0&0\\0&0&0\\0&0\end{smallmatrix}$                                                                                                    | Class Schedule                                                                             |
| _=0                                                                                                    | Class Websites                                                                             |
| <u>.</u>                                                                                                    | Conference                                                                                 |
|                                                                                                    |                                                                                            |
|                                                                                                    | Course History                                                                             |
|                                                                                                    | Course History Course Request                                                              |
| \$;<br>                                                                                                    | Course History Course Request Fee                                                          |
| \$<br>5<br>5<br>6                                                                                                    | Course History Course Request Fee Grade Book                                               |
| <ul> <li></li> <li></li> <li><td>Course History<br/>Course Request<br/>Fee<br/>Grade Book<br/>Report Card</td></li></ul> | Course History<br>Course Request<br>Fee<br>Grade Book<br>Report Card                       |
| <ul> <li></li> <li></li></ul>                                                                                  | Course History<br>Course Request<br>Fee<br>Grade Book<br>Report Card<br>School Information |

| The Fee screen summarizes a | all fees including fees that are |
|-----------------------------|----------------------------------|
| due, and fee that have been | paid.                            |

| Hom               | ie                 |
|-------------------|--------------------|
| R                 | Messages           |
|                   | Calendar           |
|                   | Attendance         |
|                   | Class Schedule     |
|                   | Class Websites     |
|                   | Conference         |
|                   | Course History     |
| III j             | Course Request     |
| <b>\$</b> \$      | Fee                |
| ĒA⁺               | Grade Book         |
| $A_{\odot}^{\!+}$ | Report Card        |
| 6                 | School Information |
| 2                 | Student Info       |

# **Grade Book**

The **Grade Book** screen allows parents to keep track of their child's grades, assignments and test scores that have been posted by the teacher(s).

1. The screen opens to the current grading period.

| Hom                                                     | e                  |
|---------------------------------------------------------|--------------------|
|                                                         | Messages           |
|                                                         | Calendar           |
|                                                         | Attendance         |
| $\begin{smallmatrix}0&0&0\\0&0&0\\0&0\end{smallmatrix}$ | Class Schedule     |
| <u>^*</u> p                                             | Class Websites     |
| <u>.</u>                                                | Conference         |
|                                                         | Course History     |
| III.                                                    | Course Request     |
| \$                                                      | Fee                |
| Å                                                       | Grade Book         |
| $A_{\odot}^{+}$                                         | Report Card        |
| á                                                       | School Information |
| 2                                                       | Student Info       |

#### GRADE BOOK

| Class | ses for | Sunrise Mountain High School                                         |                                     | TI ¥             |
|-------|---------|----------------------------------------------------------------------|-------------------------------------|------------------|
| ~     | 1       | English III<br>Leslie Hunter M<br>Room: F113                         | 0 Missing Assignments<br>Class Page | <b>A</b><br>93%  |
| *     | 2       | Earth/Space Science<br>Chris Moore S<br>Ream: C116                   | 0 Missing Assignments<br>Class Page | <b>A</b><br>100% |
| *     | 3       | Intro to Health Care Careers<br>Christopher Gorosics S<br>Room: D121 | 0 Missing Assignments<br>Class Page | <b>A</b><br>96%  |
| •     | 5       | World History<br>Nina Joyce ⊠<br>Reom: D103                          | 0 Missing Assignments<br>Class Page | <b>N/A</b><br>0% |

- 2. You can click any available grading period by clicking the drop-down arrow in the upper right corner.
- 3. You can click the arrow to view total assignments, average score, and upcoming assignments for a particular class.
- 4. You can also click the course title to view more information about assignments and scores for that class.

5. To view a different class, click the drop-down arrow next to the class title, and select a different class, or click All Classes to go back to the main grade book page.

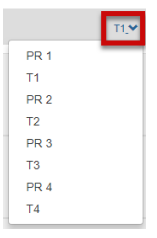

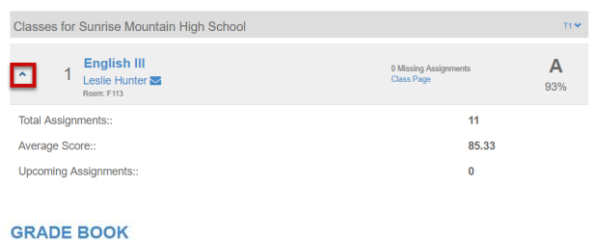

A 93%

All Classes T1 - English III - Grade Report 1 -

|                |                   |                            |                                   | Assig                                     | nments                     |                           |                            |       |      |   |
|----------------|-------------------|----------------------------|-----------------------------------|-------------------------------------------|----------------------------|---------------------------|----------------------------|-------|------|---|
|                |                   |                            |                                   |                                           |                            |                           | Q S                        | earch |      |   |
| Date           | T Assi            | goment                     | Assignment T 🖤                    | Resources 🖤                               | Score                      | Score Type 🛛 🐨            | Points                     | T No  | otes | 1 |
| 08/27/2018     | Cruc<br>Test      | ible Written<br>Acts I & 2 | Major Projects<br>and Assessments | 0                                         | 27 out of 30.0000          | Raw Score                 | 27.00/30.0000              |       |      |   |
| 08/22/2018     | Cruc<br>Quiz      | ible Act II                | Aligned Checks                    | 0                                         | Not Graded                 | Raw Score                 | 16.0000 Points<br>Possible |       |      |   |
| 08/17/2018     | Cruc<br>I &(II    | ible Test Acts             | Major Projects<br>and Assessments | 0                                         | 88 out of 94.0000          | Raw Score                 | 88.00/94.0000              |       |      |   |
| 08/16/2018     | Act               | Il Study Guide             | Aligned Checks                    | 0                                         | 20 out of 20.0000          | Raw Score                 | 20.00/20.0000              |       |      |   |
| 08/16/2018     | Voca              | ab Act I quiz              | Aligned Checks                    | 0                                         | 18 out of 20.0000          | Raw Score                 | 18.00/20.0000              |       |      |   |
| 00.000.0000    | -                 | The second second          | Aligned Checks                    | 0                                         | 17 out of 20.0000          | Raw Score                 | 17.00/20.0000              |       |      |   |
| RA             | D                 | EE                         | 300                               | K                                         | _                          |                           |                            |       |      |   |
| RA<br>Classe   | D<br>⊇s           | EE                         | 300                               | <b>K</b><br>English                       |                            | Grad                      | e Repo                     | rt 1  | 1    | • |
| RA<br>I Classe | D<br>Pes          | EE                         | -                                 | K<br>English<br>Englisł                   | 111 <b>-</b>               | Grad                      | e Repo                     | rt 1  | 1    | • |
| RA<br>I Classe | Partie<br>D<br>PS | EEE<br>T1                  | 300                               | English<br>English<br>English<br>Earth/S  | III 🖵<br>n III<br>Space Sc | Grad                      | e Repo                     | rt 1  | 1    | • |
| RA<br>I Classe |                   | EEE<br>T1                  | 300<br>-                          | English<br>English<br>Earth/S<br>Intro to | III 🔽                      | Grad<br>tience<br>Care Ca | e Repo<br>reers            | rt 1  | 1    | • |

#### **Report Card**

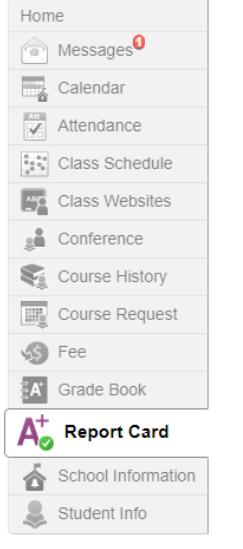

The Report Card screen shows grades for each quarter and for periods between quarters.

| NOTE:    | You may also emai   | I the teacher | of each co | ourse |
|----------|---------------------|---------------|------------|-------|
| directly | / from here, as wel | I.            |            |       |

#### **Printing a Grade Report**

- 1. Click the preferred Term in the upper right hand corner.
- 2. Click the link to view the report card PDF for that Term.
- 3. The PDF file will open and can be viewed or printed.

## **School Information**

| The School Information screen displays contact       |
|------------------------------------------------------|
| information for that school, including email for the |
| principal, address, phone numbers, and the school's  |
| website URL.                                         |

| udent Grad | es                                        | PR 1   T1   PR 2   T2  | PR 3   T3              | PR 4  | T   |    |
|------------|-------------------------------------------|------------------------|------------------------|-------|-----|----|
| 🚹 A PD     | F report card is not available for Term 1 |                        |                        |       |     |    |
|            | Student G                                 | rades for Term 1 (endi | ing on 10/11/2018)     |       |     |    |
| Period     | Course Title                              | Room Name              | Teacher                | Marks |     |    |
|            |                                           |                        |                        | GR 1  | T1E | т1 |
| 1          | English III (10300)                       | F113                   | Leslie Hunter 🔤        | A     |     | A  |
| 2          | Earth/Space Science (12280)               | C116                   | Chris Moore 🔤          | А     |     | A  |
| 3          | Intro to Health Care Careers (23220)      | D121                   | Christopher Gorosics 🔤 | A     |     | A  |
| 5          | Student Assistant (18322)                 | D103                   | Nina Jovce 🔤           | Р     |     | Р  |

PR 1 | T1 | PR 2 | T2 | PR 3 | T3 | PR 4 | T4

|            | Peori                | a High School<br>Bower, Principal            |             | Peoria Unified School D            | istrict                | Student Name:        |                      |                        |                  |
|------------|----------------------|----------------------------------------------|-------------|------------------------------------|------------------------|----------------------|----------------------|------------------------|------------------|
| 11200 N    | Bard Ave             | 623-48                                       | 3-6300      | 2047 2040                          |                        | Perm ID: Grade: Home |                      |                        | oom:             |
| Product, A |                      |                                              |             | 2017-2018                          |                        |                      | 1.0                  | 0200                   |                  |
|            |                      |                                              |             | Grade Detail                       |                        |                      |                      |                        |                  |
|            | Course ID            | Course Title                                 | PR 1        | Teacher                            |                        |                      |                      | ABS                    |                  |
| 1          | 12500                | Human Physiology                             |             | Treguboff, Steve                   |                        |                      |                      | 2                      | 1                |
| School:    | Peoria Hi            | igh School                                   |             |                                    |                        |                      |                      |                        |                  |
| 2          | 11245                | Algebra II H                                 |             | Hudson, Mark                       |                        |                      |                      | 1                      | 1                |
| School:    | Peoria Hi            | igh School                                   |             |                                    |                        |                      |                      |                        |                  |
| 3          | 13506                | Student Government                           |             | McNutt, Jennifer                   |                        |                      |                      | 1                      | 0                |
| School:    | Peoria H             | igh School                                   |             |                                    |                        |                      |                      |                        |                  |
| 5          | 10300                | English III                                  |             | Serwa, Courtney                    |                        |                      |                      | 0                      | 0                |
| School:    | Peoria Hi            | igh School                                   |             |                                    |                        |                      |                      |                        |                  |
| Grade Le   | gend A=<br>P=5<br>W= | 100 - 90 B = 81<br>Pass Fail =<br>Withdrawal | -80<br>Fail | C = 79 - 70 D =<br>AU = Audit NC - | 69 - 60<br>= No Credit | F = 55<br>U = 0      | - 0<br>reatisfactory | I = Incom<br>S = Satis | plete<br>factory |

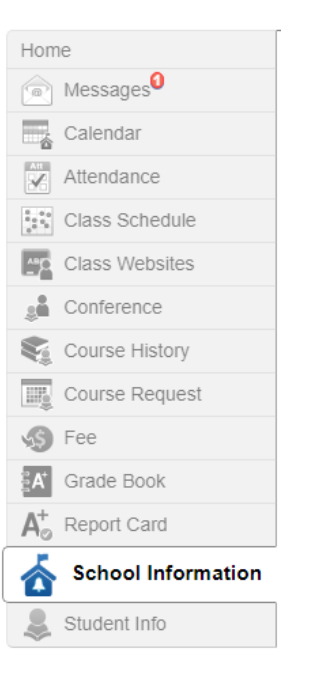

#### SCHOOL INFORMATION

| School Information                                                |  |           |                                                 |                                            |                       |  |
|-------------------------------------------------------------------|--|-----------|-------------------------------------------------|--------------------------------------------|-----------------------|--|
| Principal School Name<br>Vance Setka Sunrise Mountain High School |  |           | Address<br>21200 N 83rd Ave<br>Peoria, AZ 85382 |                                            |                       |  |
| Phone Fax<br>623-487-5125 623-487-5140                            |  |           | Website<br>https://s                            | URL<br>chools.peorlaud.k12.az.us/sites/sml | ns/Pages/Default.aspx |  |
|                                                                   |  |           |                                                 |                                            |                       |  |
|                                                                   |  | Sch       | ool Staff                                       | Contact List                               |                       |  |
| Staff Name                                                        |  | Job Title |                                                 | Phone                                      | Extension             |  |
| ۹                                                                 |  | Q         |                                                 |                                            |                       |  |
|                                                                   |  |           | No                                              | data                                       |                       |  |

# **Student Info**

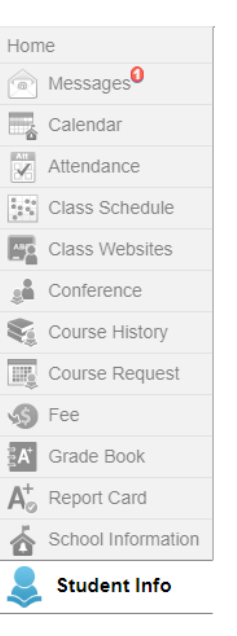

The **Student Information** screen displays your child's demographic information.

#### STUDENT INFO

Edit Information

Orderby

|                             |                  | Studer                | t Information        |            |
|-----------------------------|------------------|-----------------------|----------------------|------------|
| OF EMERGENCY: Name          | s of persons who | can assume temp       | orary responsibility |            |
| Name<br>Wieferich, Danielle | Release To<br>N  | Relationship<br>Other | Home Phone           | Work Phone |
|                             |                  |                       |                      |            |

- 1. To edit this information, click the **Edit Information** button located in the upper left-side of the screen.
- 2. Make any preferred changes, and then click the **Save Changes** button.
- 3. Your changes must be approved by the school's front office staff.

## **My Account**

Your account information is accessible by clicking the **My Account** tab located in the upper left corner of the page.

 Once on the My Account page, you can change your password by clicking the Change Password link in the blue box.

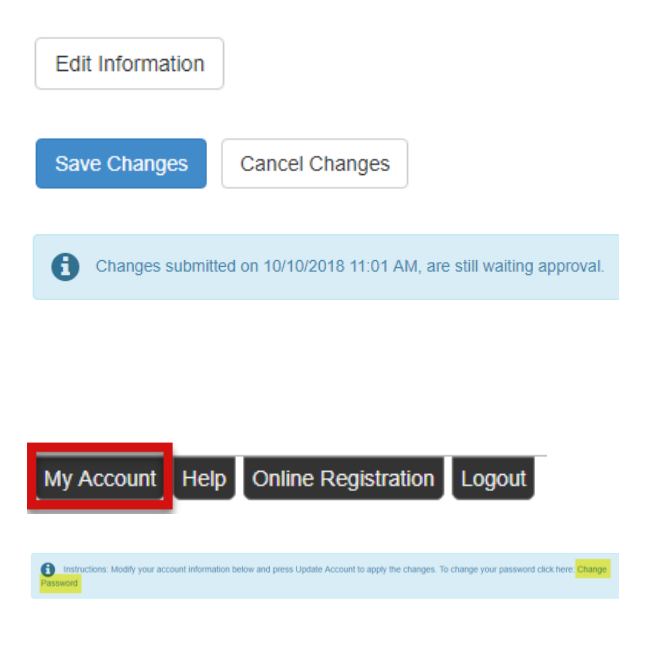

02.615.72

23-340-851

2. You can also select notification preferences under Auto Notify.

3. Add any other emails for the auto notifications to

4. You can also add phone numbers for contact

be sent.

information.

- Auto Notify: Check the events below for which ParentVUE will e-mail information to you when an event occurs for any of your child Notify me when my child is tardy or misses a Notify me when my child's current term grades are Notify me with my child's gradebook so Send Messages Every Friday • Only Send Messages when Grades are below: 5% sst10 I only want to receive my child's report card on-line, do not send me a printed report card 🖧 Go Pa Auto Notify E-Mail: Enter the e-mail addresses (primary is required) that you want all active notifications sent to Primary Em Email #1 Email #2: Email #3: Email #4 Email #5 Update Account Cancel Changes have been successfully made to your account.
- 5. Be sure to click the **Update Account** button when changes have been made. You will see a message indicating your changes were successful.

# ParentVUE: Frequently Asked Questions (FAQs)

- 1. Do I have to sign in at each school if I have a child in elementary school and another in high school?
- 2. Is there a way to contact the teacher or counselor if I have a question about what I see on the screen?

ParentVUE offers a single sign-on to view school informaiton for all of the siblings, regardless of the grade level or school of attendance.

Easy access to communication tools througout the various ParentVUE screens promotes the communication between home and school that is necessary for student success. Simply click any teacher link or envelope icon to send an email message.

Parents can elect to receive customized email alert notifications regarding timely issues (see My Account – page 13).

While the website is accessible over the Internet, access is secured via a user name and password. Parents can see information about their children only, and cannot see the records of other students.

4. How can I navigate from one child to another within the same ParentVUE account?

All children linked to a parent in the district will have their first names listed in the menu at the top of the ParentVUE homepage. Click the dropdown arrow and select a child's name to view their information.

- 3. Is my children's school information available to anyone on the Internet?